# 实验三 常量、变量、函数及表达式

### 一、实验目的

- 1. 掌握 Visual FoxPro 的常量、变量的数据类型及其表示方法。
- 2. 掌握常用函数的使用方法。
- 3. 初步掌握各类表达式的表示及应用。
- 4. 初步掌握变量的基本操作命令。

# 二、实验要求

- 1. 掌握各种运算符的使用。
- 2. 掌握常量的使用。
- 3. 熟练掌握变量的赋值、显示和使用。
- 4. 掌握常用函数的使用。
- 5. 掌握表达式的使用。

## 三、实验内容

1. 运算符的使用

(1) 算术运算符。

在命令窗口中输入: ? <表达式>

| 运算符  | 表达式         | 运算结果 |
|------|-------------|------|
| ()   | (2-5)*(3+2) |      |
| _    | -(3-8)      |      |
| ** A | 2**5 3^5    |      |
| *    | 2*10        |      |
| / %  | 21/5 21%5   |      |
| + -  | 36+19 36-19 |      |

(2) 字符运算符。

| 运算符 | 表达式              | 运算结果 |
|-----|------------------|------|
|     | "abc"+"ABC"      |      |
| +   | "abc "+"ABC"     |      |
|     | "abc"+"ABC"      |      |
| -   | "abc "+"ABC"     |      |
| 0   | '1234'\$a1234b'  |      |
| æ   | '1234'\$'a3412b' |      |

#### 第一部分 上机实验指导 11

(3) 日期运算符。

| 运算符 | 表达式               | 运算结果 |
|-----|-------------------|------|
|     | Date()+10         |      |
| +   | {^2012-12-6}+10}  |      |
|     | Date()-10         |      |
| -   | Date-{^2012-12-6} |      |

(4) 关系运算符。

| 运算符              | 表达式            | 运算结果 |
|------------------|----------------|------|
| <                | 15<4*6         |      |
| <=               | 24<=4*6        |      |
| >                | "A">"1"        |      |
| >=               | "A">="a"       |      |
| =                | "abcde"="abc"  |      |
| ==               | "abcde"=="abc" |      |
| # 1              | 5#10           |      |
| # <u>`</u> !=`<> | "云南"<>"昆明"     |      |

(5)逻辑运算符。

| 运算符       表达式 |                         | 运算结果 |
|---------------|-------------------------|------|
| .AND.         | "AB"<"BC".AND."王">"张"   |      |
| .OR.          | 35>56 .OR. "ABCD"<"ABC" |      |
| .NOT.         | .NOT. "ABCD"<"ABC"      |      |

2. 常量的使用

常量是指在数据处理过程中不会改变的量。在命令窗口中输入以下命令,并观察运行 结果。

? 3.1415 ??15E-7 ?"计算机" ?{^2012-12-6},{^2012-12-6 15:30:00}

3. 变量的使用

(1) 在命令窗口中定义变量并赋给变量相应的值, 变量名和值如下表所示。

| 变量名 | 类型  | 值          |
|-----|-----|------------|
| A1  | 字符型 | 云南         |
| A2  | 货币型 | 25         |
| B1  | 日期型 | 2012年6月30日 |

| 变量名       | 类型    | 值                               |
|-----------|-------|---------------------------------|
| B2        | 数值型   | 12.34                           |
| ABC       | 逻辑型   | .Т.                             |
| 数组 B(2,3) |       | 分别为 1, "2", .T., 62, "昆明", 当天日期 |
| C2        | 日期时间型 | 2012年12月6日16时30分20秒             |

(2) 内存变量的显示(结合(1)的操作)。 在命令窗口中输入以下命令,观察屏幕输出结果。 Display memory Clear List memory like A? LIST memory like b? Clear Release all except b? List memory like \* 4. 常用函数的使用 在命令窗口中输入下列命令,并写出执行结果。 (1) 求下列算术函数的值。 abs(-1.23) int(-1.23)的 sqrt(1\*2) min(345.9, 286.2) min(-57, -24) mod(20,-3) mod(-20,3) mod(20,3) MOD(-20,-3) round(1024.1972,2) (2) 求下列字符函数的值。 AT("A", "ABCA") AT('A','BCA') AT('d','abc') left("abcdef",3) left("云南警官学院",4) RIGHT('云南警官学院',4) RIGHT('123456',3) len("this is a book") len("云南警官学院法律系") STUFF('123456',2,4,'A') (3) 求日期、时间、星期函数的值。 date() time() year(date()) (4) 求下列类型转换函数的值。 ASC("China") CHR(67) CHR(97),chr(98)

12

第一部分 上机实验指导 13

```
CTOD("12/12/12")
DTOC(date())
STR(123.456,8,4)
STR(123.456,2)
STR(123.123,4)
VAL('34')
VAL('-1.23')
val('45.a2')
VAL("A12")
(5)测试函数。
Type("5*6")
type("3+2>5")
type("[计算机]")
5. 宏代换命令的使用
在命令窗口中输入如下命令,求出X、Y、Z的值。
X=10
Z=X^2
X1="Z=X^2"
Y=&X1
X="1"
Y=x&x
X=Z+\&X
?X,Y,Z
6. 表达式的使用
在命令窗口中输入下列命令,并写出表达式的运行结果。
MOD(YEAR(CTOD("01/23/08")),5)
DTOC({^2012-6-30}+1)+"1"
4/6*5+SORT(16/2)
34>56.AND. "ABCD"<"ABC".OR. 3+8*19>70.AND..NOT. .F.
VAL(SUBST("ABCD1234",5,3))*LEN("警官学院")
"ABCD"$"ABC" AND (2+5)*19>66
```

### 四、实验结果

1. 运算符的使用

- (1) -15; 3; 32.00, 243.00; 20; 4.20, 1; 55, 17.
- (2) abcABC; abc, ABC; abcABC; .T.; .F..
- (3) 12/16/12; 与当天日期有关; 与当天日期有关。
- (4) .T., .T.; .T., .F.; .T., .F.; .T., .T.,
- (5) .F.; .F.; .T.
- 2. 常量的使用

3-1415 0.0000015; 在下一行显示.0000015; 计算机。

3. 变量的赋值和显示

(1) 在命令窗口中输入以下命令: A1="云南"

STORE \$25 TO A2

Visual FoxPro 程序设计实验教程

```
B1={^2012-6-30}
B2=12.34
ABC=.T.
Dimension B(2,3)
B(1,1)=1
B(1,2)="2"
B(1,3)=.T.
B(2,1)=62
B(2,2)="昆明"
B(2,3)=date()
C2={^2012-12-6 16:30:20}
(2) 结果如图 1.14~1.16 所示。
```

| 文件(F) 编   | 最(E) 显示 | V) TR | (T) 程序(P)        | 窗口(W) 帮助(H)   |              |                    |
|-----------|---------|-------|------------------|---------------|--------------|--------------------|
|           |         | 100   | 00 1 M           |               |              |                    |
|           | Dub     | ~     | (云南)             |               |              |                    |
| 12        | Pub     | 1     | 48.00<br>25.0000 |               |              | 10.77 30 00 118 10 |
| 12        | Pub     | T     | 25,0000          |               |              | 1页1士用、9里5世5天。      |
| 22        | Pub     | N N   | 12 24            | 6             | 12 24000000  |                    |
| BC.       | Pub     | 1     | T                | · · ·         | 12.34000000) |                    |
| 2         | Pub     |       |                  |               |              |                    |
| 1 1       | 1)      | N     | 1                | (             | 1.00000000)  |                    |
| 6 1       | 2)      | e e   | · 2"             | 2             | 11 00000000  |                    |
| 2 1       | 3)      | Ľ     | . T.             |               |              |                    |
| ( 2,      | 1)      | N     | 62               | (             | 62,00000000) |                    |
| ( 2.      | 2)      | C     | "昆明"             |               |              |                    |
| ( 2,      | 3)      | Ď     | 12/12/12         |               |              |                    |
| 2         | Pub     | т     | 12/06/12 0       | 4:30:20 PM    |              |                    |
| 已定义 7     | 个变量。    | 占用了3  | 0个字节             |               |              |                    |
| 1017个变量   | 可用      |       |                  |               |              |                    |
| 打印系统内有    | 变量      |       |                  |               |              |                    |
| ALIGNMENT | Pub     | С     | "LEFT"           |               |              |                    |
| ASCIICOLS | Pub     | N     | 80               | (             | 80.00000000) |                    |
| ASCIIROWS | Pub     | N     | 63               | (             | 63.00000000) |                    |
| ASSIST    | Pub     | C     |                  |               |              |                    |
| EEAUTIFY  | Pub     | C     | D:\VFP98\B       | EAUTIFY. APP" |              |                    |
| BOX       | Pub     | L     | .T.              |               |              |                    |
| BROWSER   | Pub     | C     | D:\VFP98\B       | ROWSER. APP"  |              |                    |

图 1.14 Display memory 的显示结果

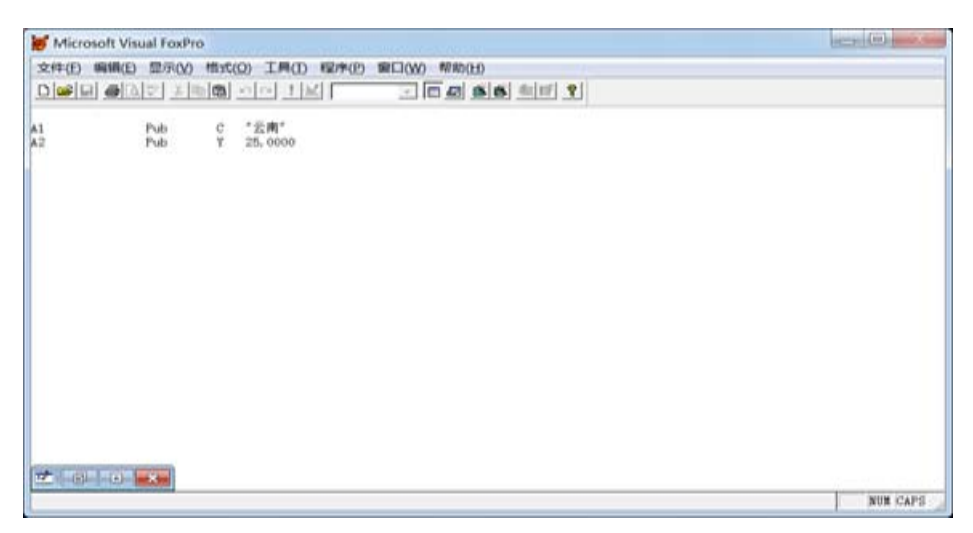

图 1.15 List memory like A?like B?的显示结果

14

| 💓 Mic               | iosoft            | Visual FoxF                                    | ro                |                                                                                 |           |                                            |                                                           | - 0 -X |
|---------------------|-------------------|------------------------------------------------|-------------------|---------------------------------------------------------------------------------|-----------|--------------------------------------------|-----------------------------------------------------------|--------|
| 文件(E<br>D ) 💕       | ) ###             | (E) 显示(V<br>)(A)マ) 王                           | ) 橋式<br>(四)       | (O) I具(I 8<br>! ⊻                                                               | 加水(2) 窗口( | W) 税助(H)                                   | E 2                                                       |        |
| B1<br>B2<br>B ((((( | 1. 1. 1. 2. 2. 2. | Pub<br>Pub<br>1)<br>2)<br>3)<br>1)<br>2)<br>3) | D N A N C L N C D | 06/30/12<br>12.34<br>1<br>2<br>2<br>7<br>1<br>2<br>7<br>2<br>明<br>7<br>12/12/12 | C<br>C    | 12.3400000)<br>1.00000000)<br>62.000000000 | ヹ<br>CLEAR<br>Release all except b?<br>List memory like * |        |
|                     |                   |                                                |                   |                                                                                 |           |                                            |                                                           | NUM    |

图 1.16 List memory like \*的显示结果

- 4. 常用函数的使用
- (1) 1.23; -1; 1.41; 286.2, -57; 2, -2, -1, 1; 1024.20.
- (2) 1, 3, 0; abc, 云南; 学院, 456; 14, 18; 1A6。
- (3) 当天日期;当时时间;当前日期年份。
- (4) 67; C, a, b; 12/12/12; 当天日期; 123.4560, \*\*, 123; 34.00, -1.23, 45.00, 0.00。
  (5) M, L, C。
- 5. 宏代换命令的使用
- 101.00, Z=X^2, 100.00 $_{\circ}$
- 6. 表达式的使用
- 3, 07/01/121, 6.16, .T., 984.00, .F. $_{\circ}$

# 实验四 表的操作

## 一、实验目的

- 1. 掌握表结构的建立与修改,熟悉表设计器的使用。
- 2. 掌握表内容的输入与编辑。
- 3. 掌握表索引与查找。
- 4. 掌握表的复制与删除。

## 二、实验要求

- 1. 掌握表结构的建立和修改方法。
- 2. 掌握表的打开和关闭方法。
- 3. 掌握表数据的输入方法。
- 4. 掌握记录指针的定位方法。
- 5. 掌握表记录的追加、修改、显示、删除。
- 6. 掌握表记录的各种索引文件的建立方法。
- 7. 掌握表记录的查找。
- 8. 掌握表内容的统计计算。
- 9. 掌握表内容的复制与批量追加、批量修改。

## 三、实验内容<sup>①</sup>

1. 建立学生表,表文件名为"学生表",如表 1.1 所示,并保存在指定的盘及目录下(如 C:\vfp98)。

| 字段 | 字段名  | 类型  | 宽度 | 小数位 | 索引 | Nulls |
|----|------|-----|----|-----|----|-------|
| 1  | 学号   | 字符型 | 11 |     | 升序 | 否     |
| 2  | 姓名   | 字符型 | 8  |     | 否  |       |
| 3  | 性别   | 字符型 | 2  |     | 否  |       |
| 4  | 系部   | 字符型 | 6  |     | 否  |       |
| 5  | 出生日期 | 日期型 | 8  |     | 否  |       |
| 6  | 入学成绩 | 数值型 | 5  | 1   | 否  |       |
| 7  | 籍贯   | 字符型 | 10 |     | 否  |       |
| 8  | 特长   | 备注型 | 4  |     | 否  |       |
| 9  | 照片   | 通用型 | 4  |     | 否  |       |

表 1.1 学生表结构

① 注: 以下各实验在不加说明的情况下,均以本实验所建立的学生表、课程表及成绩表为准。文件保存位置为默认目录。

| 学号          | 姓名  | 性别 | 系部  | 出生日期      | 入学成绩  | 籍贯  |
|-------------|-----|----|-----|-----------|-------|-----|
| 20123503438 | 刘昕  | 女  | 会计系 | 1981-2-28 | 578   | 黑龙江 |
| 20123503437 | 颜俊  | 男  | 会计系 | 1981-8-14 | 625   | 吉林  |
| 20123503433 | 王倩  | 女  | 会计系 | 1980-1-5  | 588   | 河南  |
| 20123501122 | 李一  | 女  | 财政系 | 1981-6-28 | 568.5 | 河北  |
| 20123502235 | 张舞  | 男  | 金融系 | 1979-9-21 | 592   | 黑龙江 |
| 20123503412 | 李竟  | 男  | 会计系 | 1980-2-15 | 613.5 | 河南  |
| 20123506112 | 王五  | 男  | 中文系 | 1979-1-1  | 563   | 河北  |
| 20123504228 | 赵子雨 | 男  | 保险系 | 1981-6-23 | 581   | 广西  |
| 20123511236 | 陈嫡  | 女  | 投资系 | 1981-3-18 | 546   | 河南  |
| 20123503234 | 郭哲  | 男  | 信息系 | 1981-8-24 | 617   | 浙江  |
| 20123502201 | 王立  | 男  | 金融系 | 1979-9-12 | 591.5 | 辽宁  |
| 20123502202 | 张艳艳 | 女  | 金融系 | 1978-1-12 | 558   | 浙江  |

2. 输入表内容,如表 1.2 所示。

表 1.2 学生表内容

3. 打开学生表,将记录指针移动到首记录、5 号记录和末记录,分别执行命令 LIST NEXT 3、SKIP-1 以后,用 RECN ON()和 BOF()函数测试一下记录指针的位置。

4. 显示表中第6条记录,全部男同学的记录,"学号"、"姓名"、"入学成绩"3个字段的 内容以及显示表中全部姓"张"的学生。

5. 将表中第二条记录的性别改成"女",入学成绩改成"600",将表中全部记录的入学 成绩都增加15%并删除第5条记录。

6. 以"姓名"为关键字建立索引文件 XM.IDX,用 SEEK 命令查找姓"张"的同学,计 算全部男生的入学成绩总分,把学生表中全部女生的记录组成新表文件 NS.DBF。

7. 用上述相同方法分别建立课程表和成绩表,表结构和内容如表 1.3~表 1.6 所示。

| 字段 | 字段名  | 类型  | 宽度 | 小数位 | 索引 | Nulls |
|----|------|-----|----|-----|----|-------|
| 1  | 课程号  | 字符型 | 4  |     | 升序 | 否     |
| 2  | 课程名  | 字符型 | 10 |     | 否  |       |
| 3  | 开课单位 | 字符型 | 6  |     | 否  |       |
| 4  | 学时数  | 整型  | 4  |     | 否  |       |
| 5  | 学分   | 数值型 | 3  | 1   | 否  |       |
| 6  | 开课学期 | 字符型 | 2  |     | 否  |       |

表 1.3 课程表结构

表 1.4 课程表内容

| 课程号  | 课程名  | 开课 单位 | 学时数 | 学分 | 开课学期 |
|------|------|-------|-----|----|------|
| 0001 | 基础会计 | 会计系   | 36  | 2  | 1    |
| 0004 | 唐诗鉴赏 | 中文系   | 18  | 1  | 1    |
| 0002 | 管理学  | 经管系   | 54  | 3  | 1    |

| 课程号  | 课程名   | 开课 单位 | 学时数 | 学分 | 开课学期 |
|------|-------|-------|-----|----|------|
| 0003 | 法学原理  | 法律系   | 36  | 2  | 1    |
| 0006 | 信息管理  | 信息系   | 72  | 4  | 2    |
| 0005 | 财务管理  | 财政系   | 54  | 3  | 1    |
| 0007 | 美学基础  | 中文系   | 36  | 2  | 1    |
| 0008 | 体育    | 体育组   | 36  | 2  | 4    |
| 0009 | 审计学   | 会计系   | 72  | 4  | 2    |
| 0010 | 科技概论  | 政教组   | 36  | 2  | 1    |
| 0011 | 数据库原理 | 信息系   | 54  | 3  | 3    |
| 0012 | 运筹学   | 信息系   | 54  | 3  | 3    |

### 表 1.5 成绩表结构

| 字段 | 字段名 | 类型  | 宽度 | 小数位 | 索引 | Nulls |
|----|-----|-----|----|-----|----|-------|
| 1  | 学号  | 字符型 | 11 |     | 升序 | 否     |
| 2  | 课程号 | 字符型 | 4  |     | 升序 | 否     |
| 3  | 成绩  | 数值型 | 4  | 1   | 是  |       |

表 1.6 成绩表内容

| 学号          | 课程号  | 成绩 |
|-------------|------|----|
| 20123503438 | 0001 | 92 |
| 20123503438 | 0002 | 86 |
| 20123503437 | 0001 | 87 |
| 20123503438 | 0005 | 80 |
| 20123503433 | 0009 | 74 |
| 20123503433 | 0010 | 66 |
| 20123501122 | 0004 | 56 |
| 20123501122 | 0007 | 85 |
| 20123502235 | 0006 | 77 |
| 20123502235 | 0001 | 63 |
| 20123503412 | 0009 | 95 |
| 20123506112 | 0010 | 84 |
| 20123504228 | 0005 | 57 |
| 20123504228 | 0002 | 88 |
| 20123511236 | 0005 | 74 |
| 20123511236 | 0007 | 64 |
| 20123503234 | 0004 | 87 |
| 20123501122 | 0001 | 45 |
| 20123502235 | 0009 | 50 |

## 四、实验解答

1. 启动 VFP,在命令窗口中输入建表命令"create 学生表",启动表设计器建立表结构,如图 1.17 所示。

| <mark>     Licrosoft Visual FoxPro</mark> 文件で 編載で 显示い 格式の 工具で 程序で 窗口で 帮助ひ     D                                                                                                    |                    |
|----------------------------------------------------------------------------------------------------|--------------------|
| 文化     ○     ○     ○     ○     ○     ○     ○     ○     ○     ○     ○     ○     ○     ○     ○     ○     ○     ○     ○     ○     ○     ○     ○     ○     ○     ○     ○     ○     ○     ○     ○     ○     ○     ○     ○     ○     ○     ○     ○     ○     ○     ○     ○     ○     ○     ○     ○     ○     ○     ○     ○     ○     ○     ○     ○     ○     ○     ○     ○     ○     ○     ○     ○     ○     ○     ○     ○     ○     ○     ○     ○     ○     ○     ○     ○     ○     ○     ○     ○     ○     ○     ○     ○     ○     ○     ○     ○     ○     ○     ○     ○     ○     ○     ○     ○     ○     ○     ○     ○     ○     ○     ○     ○     ○     ○     ○     ○     ○     ○     ○     ○     ○     ○     ○     ○     ○     ○     ○     ○     ○     ○     ○     ○     ○     ○     ○     ○     ○     ○     ○     ○     ○     ○     ○     ○ | ₽ @ X<br>Crest xsb |
|                                                                                                    | NUM                |

图 1.17 表设计器

2. 在命令窗口中用 APPEND 命令追加表记录,如图 1.18 所示。

| 👹 Licrosoft Visual FoxPro                                                                                                 |     |
|----------------------------------------------------------------------------------------------------|-----|
| 文件 (2) 编辑 (2) 显示 (2) 工具 (2) 程序 (2) 表 (4) 窗口 (1) 帮助(4)                                                                     |     |
|                                                                                                    |     |
| 🚥 Xsb                                                                                                    |     |
| 学号     20123503438       姓名     河所       性别     系部       出生日期/ /     /       入学成绩     不容       時长     memo       殿片     / |     |
| Xsb (c:\program files\microsoft visud记录:2/2     Exclusive                                                                 | NUM |

图 1.18 用 APPEND 命令追加记录

打开表,在命令窗口输入以下语句:
 USE 学生表
 LIST
 GO TOP
 SKIP -1
 ?RECNO()
 ?BOF()
 GO 5
 LIST NEXT 3
 ?RECNO()
 ?BOF()
 GO BOTTOM

20 Visual FoxPro 程序设计实验教程

?RECNO() ?EOF() USE 4. 打开学生表,在命令窗口输入以下语句: GO 6 DISPLAY DISPLAY ALL FOR 性别="男" LIST FIELDS 学号,姓名,入学成绩 DISPLAY ALL 姓名="张" 5. 打开学生表,在命令窗口输入以下语句: GO 2 REPLACE 性别 WITH "女"入学成绩 WITH 600 REPLACE ALL 入学成绩 WITH 入学成绩\*15% GO 5 DELETE LIST PACK LIST 6. 打开学生表,在命令窗口输入以下语句: INDEX ON 姓名 TO XM.IDX LIST SEEK "张" ?FOUND() DISPLAY SUM 入学成绩 FOR 性别="男" TO S ? S COPY FOR 性别="女" TO NS.DBF USE NS.DBF LIST 7. 略。